# User Manual for Reporting & Notification function new AWS WAF (S3) Ver 1.2

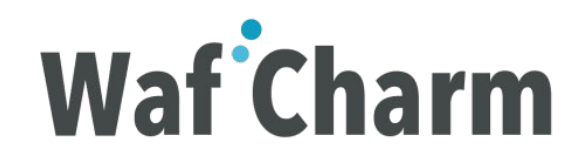

# Architectural Overview of Reporting & Notification Function

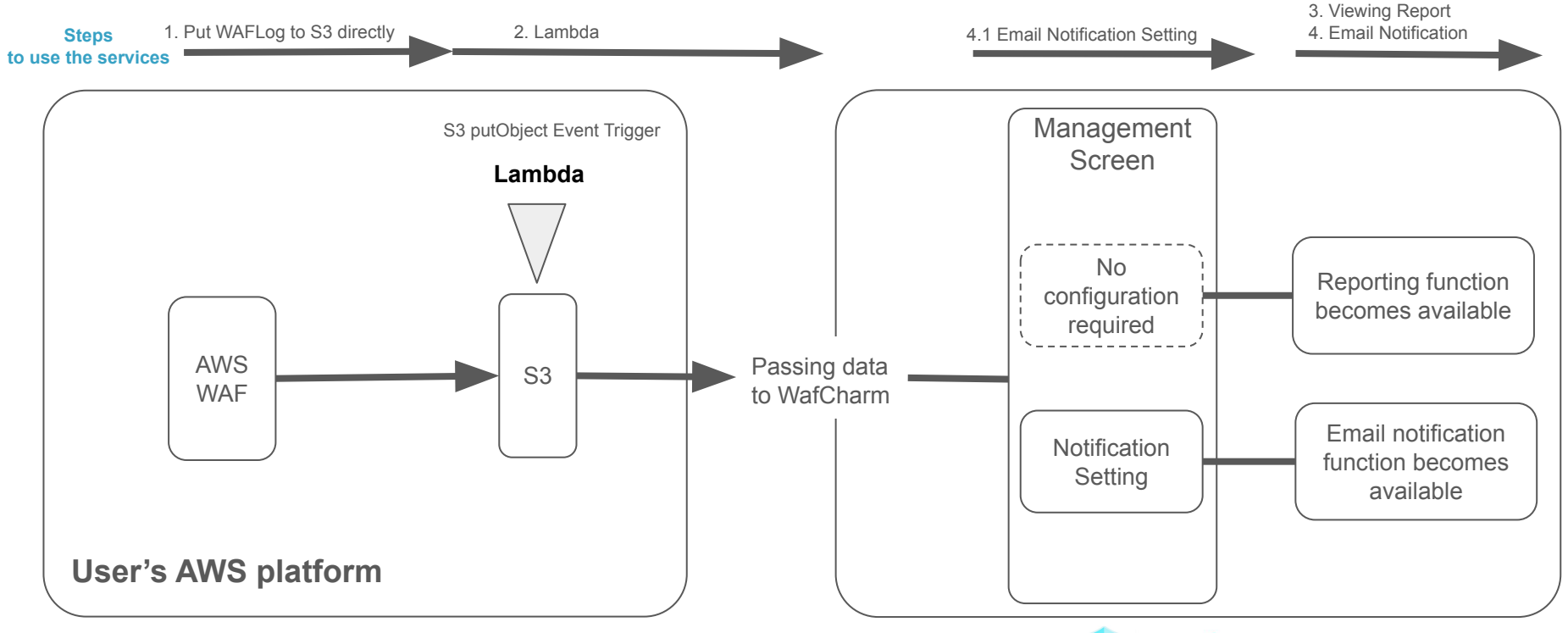

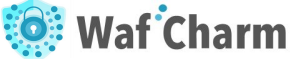

#### Authorization required to perform this procedure

This is an example of using the default permissions policies in AWS.

| Permissions                                                    | Groups (2)      | Tags | Security credentials | Access Advisor |                    |                     |  |  |  |
|----------------------------------------------------------------|-----------------|------|----------------------|----------------|--------------------|---------------------|--|--|--|
| <ul> <li>Permissions policies (18 policies applied)</li> </ul> |                 |      |                      |                |                    |                     |  |  |  |
| Add permis                                                     | sions           |      |                      |                |                    | • Add inline policy |  |  |  |
| Policy                                                         | name 🔻          |      |                      |                | Policy type 🔻      |                     |  |  |  |
| Attached dir                                                   | ectly           |      |                      |                |                    |                     |  |  |  |
| 🕨 🧊 AW                                                         | SLambdaFullAcc  | ess  |                      |                | AWS managed policy | ×                   |  |  |  |
| IAN                                                            | FullAccess      |      |                      |                | AWS managed policy | ×                   |  |  |  |
| 🕨 🧵 Clo                                                        | udWatchFullAcce | ess  |                      |                | AWS managed policy | ×                   |  |  |  |

### Operational Overview of Reporting & Notification Function (1/2)

In order to use the reporting and notification features, you must first complete the following steps in your AWS environment.

#### 1. Put WAFLog to S3 directly

- Configure Logging and metrics of Web ACL
- Create/Configure S3 bucket
- Confirmation of completion of step 1

#### 2. Lambda

- Create the read permission policy for the WAFLog output destination S3
- Create S3 put permission policy for WafCharm integration
- Create a role for Lambda to integrate with WafCharm
- Create/Configure Lambda

#### 3. Using the reporting function

• Viewing the monthly report on WafCharm management screen

#### Operational Overview of Reporting & Notification Function (2/2)

After completing steps 1 and 2, we recommend that you use the functions in accordance with this manual, as the items to be set are different for each function you want to use.

#### 4. Using the email notification function

- Email notification destination setting
- Email notification setting
- Email notification content

#### 5. Additional information about the notification function

6. Other additional information

## 1. Put WAFLog to S3 directly

Set up Logging and metrics of Web ACL to put WAFLog to S3 directly

- Configure Logging and metrics of Web ACL
- Create/Configure S3 bucket
- Confirmation of completion of step 1

## 1.1. Configure Logging and metrics of Web ACL

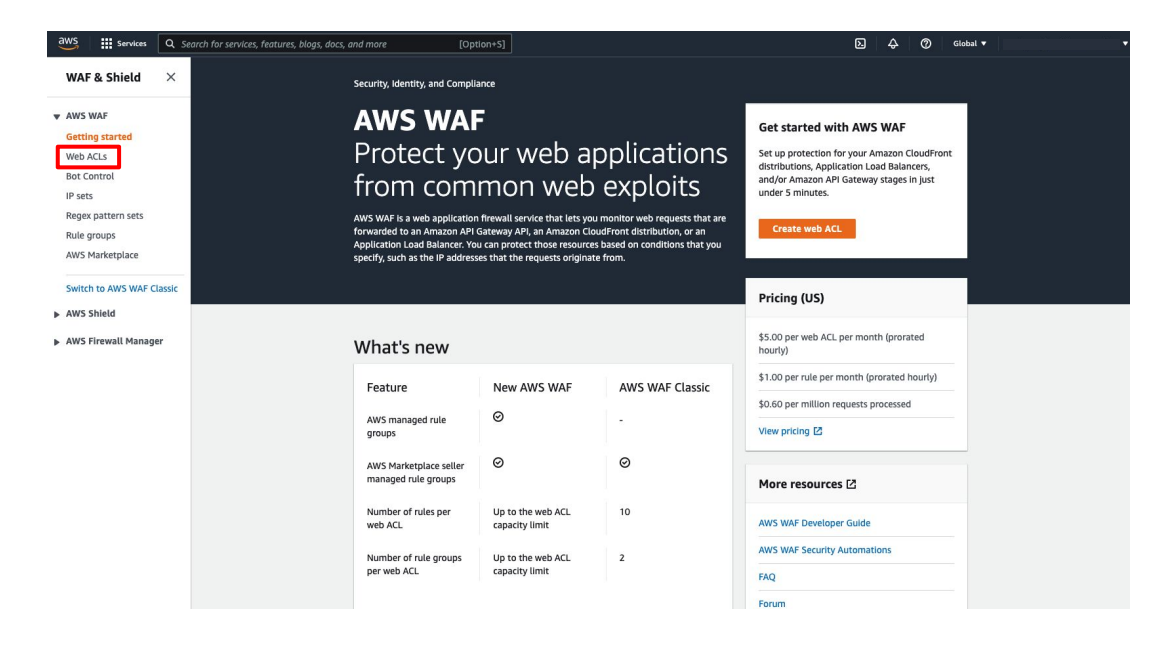

Search<sup>[</sup>WAF & Shield] in AWS Console

#### Click<sup>[</sup>Web ACLs]

## 1.2. Configure Logging and metrics of Web ACL

| WS WAF                | WafChar        | m_test             |                      |                 |                     |                     |                      |              |          |        |        |               |            | Downl | oad web ACL a | s JSO |
|-----------------------|----------------|--------------------|----------------------|-----------------|---------------------|---------------------|----------------------|--------------|----------|--------|--------|---------------|------------|-------|---------------|-------|
| etting started        |                |                    |                      |                 |                     |                     |                      |              |          |        |        |               | _          |       |               |       |
| eb ACLs               | Overview       | Rules              | Bot Control          | Associate       | d AWS resources     | Custom r            | esponse bodies       | Loggir       | ng and m | etrics | CloudW | Vatch Log Ins | lights New |       |               |       |
| t Control             |                |                    |                      |                 |                     |                     |                      | -            |          | _      |        |               |            |       |               |       |
| ets                   | Requests       | per 5 minut        | e period             |                 |                     |                     |                      |              |          |        |        |               |            |       |               |       |
| Jex pattern sets      | The chart show | s counts for reque | ests that were inspi | ected by the we | b ACL during the se | lected time period. | View in Amazon Clou  | dWatch 🛃     |          |        |        |               |            |       |               |       |
| e groups              |                |                    |                      |                 |                     |                     |                      |              |          |        |        |               |            |       |               |       |
| 5 Marketplace         |                |                    |                      |                 |                     |                     |                      | 1h           | 3h 1     | 2h 1d  | 3d 1   | w Custom      | C          |       | Add to das    | hboa  |
| ch to AWS WAF Classic |                |                    |                      |                 |                     |                     |                      |              |          |        |        |               |            |       |               |       |
| Shield                |                |                    |                      |                 |                     |                     |                      |              |          |        |        |               |            |       |               |       |
| Jineta                | 0.9            |                    |                      |                 |                     |                     |                      |              |          |        |        |               |            |       |               |       |
| 5 Firewall Manager    | 0.8            |                    |                      |                 |                     |                     |                      |              |          |        |        |               |            |       |               |       |
|                       |                |                    |                      |                 |                     |                     |                      |              |          |        |        |               |            |       |               |       |
|                       | 0.7            |                    |                      |                 |                     |                     |                      |              |          |        |        |               |            |       |               |       |
|                       | 0.6            |                    |                      |                 |                     |                     | No data availa       | ala          |          |        |        |               |            |       |               |       |
|                       | 0.5            |                    |                      |                 |                     | Try a               | djusting the dashboa | rd time rang | e.       |        |        |               |            |       |               |       |
|                       | 0.4            |                    |                      |                 |                     |                     |                      |              |          |        |        |               |            |       |               |       |
|                       |                |                    |                      |                 |                     |                     |                      |              |          |        |        |               |            |       |               |       |
|                       | 0.3            |                    |                      |                 |                     |                     |                      |              |          |        |        |               |            |       |               |       |
|                       | 0.2            |                    |                      |                 |                     |                     |                      |              |          |        |        |               |            |       |               |       |
|                       | 0.1            |                    |                      |                 |                     |                     |                      |              |          |        |        |               |            |       |               |       |
|                       |                |                    |                      |                 |                     |                     |                      |              |          |        |        |               |            |       |               |       |
|                       |                |                    |                      |                 |                     |                     |                      |              |          |        |        |               |            |       |               |       |

Select Web ACL which you want to configure

Click<sup>[Logging and metrics]</sup>

## 1.3. Configure Logging and metrics of Web ACL

| WAF & Shield $\times$                        | AWS WAF > Web ACLs > WafCharm_test2                                                                                                    |    |
|----------------------------------------------|----------------------------------------------------------------------------------------------------|----|
| AWS WAF                                      | WafCharm_test                                                                                                    | ON |
| Getting started<br>Web ACLs<br>Bot Control   | Overview Rules Bot Control Associated AWS resources Custom response bodies Logging and metrics CloudWatch Log Insights (                                                       |    |
| IP sets<br>Regex pattern sets<br>Rule groups | Logging<br>Enable, edit, and disable web AQ, traffic logging.                                                                                                    |    |
| AWS Marketplace                              | Logging<br>Configure your larging destination and settings.<br>Disabled                                                                                                    |    |
| AWS Shield     AWS Firewall Manager          | Sampled requests If you valids sampled requests, AIIS 100F stores samples from the last 3 hours of requests that match the web ACL rules. Sampled requests are free of thanps. | •  |
|                                              | Sampled requests         Sampled requests for web ACL default actions           Disabled         Enabled                                                                       |    |
|                                              | CloudWatch metrics (0) Edit                                                                                                    | :  |
|                                              | Rule name CloudWatch metric name                                                                                                    |    |
|                                              |                                                                                                    |    |
|                                              |                                                                                                    |    |

Click<sup>[</sup>Enable]

\* If you had any configuration before,

Click<sup>F</sup>Edit<sub>J</sub>

## 1.4. Configure Logging and metrics of Web ACL

| SWAF > Web ACLs > WafCharm_te                                                                                            | st2 > Enable logging                                                                               |
|----------------------------------------------------------------------------------------------------|----------------------------------------------------------------------------------------------------|
| Logging destination<br>Select a destination for your web ACL traffic logs                                                | 5.                                                                                                 |
| <ul> <li>CloudWatch Logs log group</li> <li>Kinesis Data Firehose stream</li> <li>S3 bucket</li> </ul>                   |                                                                                                    |
| Amazon S3 bucket<br>Select a S3 bucket in your account that begins w<br>must use a S3 bucket that's associated with your | ith 'aws-waf-logs-' or create one in the Amazon Simple Storage Service (S3) console. Y<br>account. |
| Select an S3 bucket                                                                                                    | ▼ C Create new C                                                                                   |
| Redacted fields<br>Select the data fields that you want to omit from                                                     | n the logs.                                                                                        |
| Redacted fields                                                                                                    |                                                                                                    |
| HTTP method                                                                                                    |                                                                                                    |
| Ouery string                                                                                                    |                                                                                                    |
| Query string                                                                                                    |                                                                                                    |

 $\equiv$ 

Logging destination: Select<sup>C</sup>S3 bucket

Amazon S3 bucket:

Click<sup>Γ</sup>Create new」

#### 1.5. Create/Configure S3 bucket

| eate bucket                  | Info                                                         |                             |
|------------------------------|--------------------------------------------------------------|-----------------------------|
| ets are containers for d     | data stored in S3. Learn more [2]                            |                             |
|                              |                                                              |                             |
| eneral configurat            | tion                                                         |                             |
| ucket name                   |                                                              |                             |
| aws-waf-logs-xxxxxx          | 1<br>1                                                       |                             |
| ucket name must be unique    | e and must not contain spaces or uppercase letters. Se       | e rules for bucket naming 🔀 |
| WS Region                    |                                                              |                             |
| Asia Pacific (Tokyo) ap-     | -northeast-1                                                 | •                           |
| onu cottinge from quisti     | ting hughet entire of                                        |                             |
| opy settings from exist      | Ing bucket - optional the following configuration are conied |                             |
| nly the bucket settings in t | THE FOLLOWING SOUTHING OF OUT OF E COVIES.                   |                             |
| nly the bucket settings in t |                                                              |                             |

Ξ

Bucket name:

aws-waf-logs-<Random Name>

※ Please note that the "Bucket name" should have"aws-waf-logs-" added as a prefix.

#### 1.6. Create/Configure S3 bucket

| /S WAF > Web ACLs > WafCharm_test2                                                                                                 | Enable logging                                                                   |
|----------------------------------------------------------------------------------------------------|----------------------------------------------------------------------------------|
| nable logging 🗤                                                                                                    |                                                                                  |
| Logging destination<br>Select a destination for your web ACL traffic logs.                                                         |                                                                                  |
| CloudWatch Logs log group                                                                                                    |                                                                                  |
| <ul> <li>Kinesis Data Firehose stream</li> </ul>                                                                                   |                                                                                  |
| S3 bucket                                                                                                    |                                                                                  |
| Amazon S3 bucket<br>Select a S3 bucket in your account that begins with '<br>must use a S3 bucket that's associated with your acco | 'aws-waf-logs-' or create one in the Amazon Simple Storage Service (53) console. |
| aws-waf-logs-xxxxx                                                                                                    | C Create new                                                                     |
| Q                                                                                                    |                                                                                  |
| Q  <br>aws-waf-logs-wafcharm-test-directs3                                                                                         |                                                                                  |
| Q  <br>aws-waf-logs-wafcharm-test-directs3<br>aws-waf-logs-wafcharm-test1                                                          |                                                                                  |

 $\equiv$ 

Return to "Enable logging" Select the S3 bucket setup in <u>1.5</u>

#### 1.7. Create/Configure S3 bucket

| Select a destination for your w                                                        | <b>1</b><br>veb ACL traffic logs.                                                                                                    |
|----------------------------------------------------------------------------------------|----------------------------------------------------------------------------------------------------|
| O CloudWatch Logs log                                                                  | group                                                                                                    |
| C Kinesis Data Firehose s                                                              | stream                                                                                                    |
| S3 bucket                                                                              |                                                                                                    |
| Amazon S3 bucket<br>Select a S3 bucket in your acco<br>must use a S3 bucket that's ass | aunt that begins with 'aws-waf-logs-' or create one in the Amazon Simple Storage Service (S3) console. Yo<br>sociated with your account. |
| aws-waf-logs-xxxxxx                                                                    | ▼ C Create new Z                                                                                                    |
| URI path                                                                               |                                                                                                    |
| Filter logs                                                                            | eb requests are logged. If you add multiple filters, AWS WAF evaluates them starting from the top.                                       |
| Add filters to control which we                                                        |                                                                                                    |
| Add filters to control which we                                                        | No filters                                                                                                    |

「Save」to complete configuration of 1st chapter, Put WAFLog to S3 directly

#### 1.8. Confirmation of completion of 1st chapter

| Amazon S3 ×                                                                              | Amazon 53 > Buckets > aws-waf-logs-xxxxxx                                                                                                    |
|------------------------------------------------------------------------------------------|----------------------------------------------------------------------------------------------------|
| Buckets<br>Access Points<br>Object Lambda Access Points<br>Multi-Region Access Points    | Objects         Properties         Permissions         Metrics         Management         Access Points                                                                                                    |
| Batch Operations<br>Access analyzer for S3                                               | Objects (0)<br>Objects are the fundamental entities stored in Amazon S3. You can use Amazon S3 inventory [] to get a list of all objects in your bucket. For others to access your objects, you'll need to explicitly |
| Block Public Access settings for this account                                            | grant them permissions. Learn more C<br>C O Copy S3 URI O Copy URL  Download Open C Delete Actions ▼ Create folder  Upload                                                                                            |
| <ul> <li>Storage Lens</li> <li>Dashboards</li> <li>AWS Organizations settings</li> </ul> | Name     ▲     Type     ▼     Last modified     ▼     Size     ▼     Storage class     ▼                                                                                                    |
| Feature spotlight 3                                                                      | No objects<br>You don't have any objects in this bucket.                                                                                                    |
| AWS Marketplace for S3                                                                   |                                                                                                    |

Check if full log file is generated in S3

In the screenshot on the left, no detection has been made yet and no file has been generated.

#### 1.9. Confirmation of completion of 1st chapter

| kets                                                                                                    | 06/                                                                                                    |                                |                                                                                     |                                                                |                                                                 |                                                                            |                                 |
|----------------------------------------------------------------------------------------------------|----------------------------------------------------------------------------------------------------|--------------------------------|-------------------------------------------------------------------------------------|----------------------------------------------------------------|-----------------------------------------------------------------|----------------------------------------------------------------------------|---------------------------------|
| ss Points                                                                                                    |                                                                                                    |                                |                                                                                     |                                                                |                                                                 |                                                                            |                                 |
| ect Lambda Access Points                                                                                                    | Objects Properties                                                                                                    |                                |                                                                                     |                                                                |                                                                 |                                                                            |                                 |
| i-Region Access Points                                                                                                    |                                                                                                    |                                |                                                                                     |                                                                |                                                                 |                                                                            |                                 |
| n Operations                                                                                                    |                                                                                                    |                                |                                                                                     |                                                                |                                                                 |                                                                            |                                 |
| iss analyzer for 55                                                                                                    | Objects (1)                                                                                                    |                                |                                                                                     |                                                                |                                                                 |                                                                            |                                 |
|                                                                                                    | Objects are the fundamental ent<br>them permissions. Learn more                                                          | ities stored in Amazon S3. You | a can use Amazon S3 inventory [2] to get a                                          | list of all objects in your bucket. Fo                         | others to access your ob                                        | jects, you'll need to ex                                                   | dicitly grant                   |
| k Public Access settings for<br>account                                                                                                    | C C Conv S3 UR                                                                                                    | I Copy URL                     | M Download Open [2]                                                                 | Delete                                                         | T Create fol                                                    | der 🖪 Unio                                                                 | ad                              |
|                                                                                                    |                                                                                                    | B copy one                     | C bounded open C                                                                    | Actions                                                        | - Create 100                                                    |                                                                            |                                 |
| age Lens                                                                                                    | Q. Find objects by prefix                                                                                                |                                |                                                                                     |                                                                |                                                                 | < .                                                                        |                                 |
| Orazaizations settings                                                                                                    | Name                                                                                                    | Type                           |                                                                                     | ⊽ Size                                                         | ⊽ Stora                                                         | ine class                                                                  |                                 |
| organizations sectings                                                                                                    |                                                                                                    | ,p=                            |                                                                                     |                                                                |                                                                 |                                                                            |                                 |
|                                                                                                    | 0 00/                                                                                                    | Folder                         |                                                                                     |                                                                |                                                                 |                                                                            |                                 |
| azon 53 > Buckets >                                                                                                    | aws-waf-logs-xxxxxxx > AW3                                                                                               | SLogs/ > accou                 | nt-id/ > WAFLogs/ > w                                                               | /eb-acl-region/ >                                              | web-acl-name                                                    |                                                                            | 2022/ >                         |
| nazon 53 > Buckets ><br>/ > 26/ > 06/ > 0<br>O/                                                                                                    | aws-waf-logs-xxxxxx > AW:                                                                                                | SLogs/ > accou                 | MAFLogs/ > W                                                                        | /eb-acl-region/ >                                              | web-acl-name                                                    |                                                                            | 2022/ >                         |
| nazon S3 > Buckets ><br>/ > 26/ > 06/ > 0<br>00/<br>Objects Properties                                                                                                    | aws-waf-logs-zoocooc > AWA                                                                                               | SLogs/ > <u>accou</u>          | nt-id/ > WAFLogs/ > w                                                               | /eb-aci-region/ >                                              | web-acl-name                                                    |                                                                            | 2022/ >                         |
| nazon 53         Buckets         0           // > 26/ > 06/ > 0         0           Objects         Properties           Objects (1)         0                                                               | we-waf-log-xccccx > AW                                                                                                   | SLogs/ > accou                 | nt-id/ > WAFLogs/ > w                                                               | reb-acl-region/ >                                              | web-acl-name                                                    |                                                                            | 2022/ >                         |
| nazon S3 > Buckets ><br>/ > 26/ > 06/ > 0<br>Objects Properties<br>Objects (1)<br>Objects (20)<br>Objects Lear more                                                                                          | aws-waf-logs-socoox > AW?<br>//<br>intitles stored in Amazon 53. You can<br>[2]                                          | SLogs/ > accou                 | nt-id/ > WAFLOGK/ > W                                                               | your bucket. For others to acc                                 | web-acl-name                                                    | Con                                                                        | 2022/ ><br>by S3 UR             |
| nazon S3 > Buckets > 0<br>/ > 26/ > 06/ > 0<br>Objects Properties<br>Objects (1)<br>Objects (2)<br>Objects Learn more<br>C C Copy S3 U                                                                       | ws-waf-logs-socoox > AW<br>77<br>Ittiles stored in Amazon 53. You can<br>12<br>R1 Copy URL                               | SLogs/ > accou                 | nt-id/ > WAFLOGS/ > W<br>ary (? to get a list of all objects in<br>Open [2] Delete  | your bucket. For others to acc                                 | web-acl-name<br>ess your objects, you                           |                                                                            | 2022/ ><br>by S3 URI            |
| nazon 53     Buckets       V     26/       Objects     Properties         Objects (1)       Objects at the fundamental et them permissions. Learn more       C     Copy 53 U       Q. Find objects by prefix | aws-waf-logs-xxxxxx     > AW       77     7       nttiles stored in Amazon 53: You can       C?       R1     CP Copy URL | SLogs/ > accou                 | nt-id/ > WAFLogs/ > w<br>ary [2] to get a list of all objects in<br>Open [2] Delete | your bucket. For others to acc                                 | web-acl-name<br>ess your objects, you                           | rll need to explicit<br>(1) Upload<br>(1) 1                                | 2022/ ><br>by S3 UR<br>by grant |
| mazon S3 > Buckets > 0<br>V > 26/ > 06/ > 06/<br>Objects Properties<br>Objects (1)<br>Objects are the fundamental e<br>C Copy S3 U<br>C Find objects by prefix<br>Name                                       | aws-waf-logs-xxxxxx > AW<br>//<br>//<br>ntitles stored in Amazon 53. You can<br>[2]<br>RI Copy URL                       | SLogs/ > accou                 | nt-td' > WAFLogs/ > w<br>ary [2] to get a list of all objects in<br>Open [2] Delete | your bucket. For others to acc<br>Actions v (<br>Last modified | web-acl-name<br>ess your objects, you<br>create folder<br>v Sig | r'll need to explicit<br>(f) Upload<br>(a) 1<br>ze $\nabla$ Storr<br>class | 2022/ ><br>by S3 URI            |

\* we will use this path information at <u>2.2</u>, <u>2.11</u> The blue line will vary depending on your environment

Once a file like the one on the left screen is generated, first chapter of the setup is complete.

#### 2. Lambda

Setup for transferring the output file in S3 on the user side to S3 on the CSC side.

- Create the read permission policy for the WAFLog output destination (User side S3)
- Create put permission policy for WafCharm integration (CSC side S3)
- Create a role for Lambda to integrate with WafCharm
- Create/Configure Lambda
- Change CloudWatch log settings (Lambda output log) \* Optional

#### 2.1. Create read permission policy for WAFLog output destination S3

0

| Identity and Access X<br>Management (IAM)                  | IAM > Policies                                                                |                 |                      |                                           |
|------------------------------------------------------------|-------------------------------------------------------------------------------|-----------------|----------------------|-------------------------------------------|
| Q. Search JAM                                              | Policies (958) into<br>A policy is an object in AWS that defines permissions. |                 | 3                    | Actions  Create Policy                    |
| Dashboard                                                  | Q. Filter policies by property or policy name and press enter                 |                 | < 1 <b>2</b> 3       | 4 5 6 7 48 > 🞯                            |
| <ul> <li>Access management</li> <li>User groups</li> </ul> | Policy name                                                                   | ▽ Type ▽        | Used as 🗢 I          | Description                               |
| Users                                                      | AutoScalingConsoleReadOnlyAccess                                              | AWS managed     | None F               | Provides read-only access to Auto Scal    |
| Policies                                                   | <ul> <li>AmazonDMSRedshiftS3Role</li> </ul>                                   | AWS managed     | None F               | Provides access to manage S3 settings     |
| Identity providers                                         |                                                                               | AWS managed     | None /               | Now QuickSight to list IAM entities       |
| Account settings                                           |                                                                               | AWS managed     | None /               | Nows full access to the AWS Health A      |
| Access reports<br>Access analyzer                          | E      AlexaForBusinessGatewayExecution                                       | AWS managed     | None F               | Provide gateway execution access to A     |
| Archive rules                                              | E      AmazonElasticTranscoder_ReadOnlyAccess                                 | AWS managed     | None 0               | Brants users read-only access to Elasti   |
| Settings                                                   | E      AmazonRDSFullAccess                                                    | AWS managed     | None F               | Provides full access to Amazon RDS vi     |
| Credential report                                          | O                                                                             | AWS managed - j | None 1               | This policy grants permissions to troubl  |
| Organization activity                                      | E      AmazonEC2FullAccess                                                    | AWS managed     | Permissions policy F | Provides full access to Amazon EC2 via    |
| Service control policies (SCPs)                            | E      SecretsManagerReadWrite                                                | AWS managed     | None F               | Provides read/write access to AWS Se      |
|                                                            |                                                                               | AWS managed     | None 1               | This policy allows users to register thin |
|                                                            |                                                                               | AWS managed     | None F               | Provides read-only access to Amazon       |
|                                                            | E      AmazonMQApiFullAccess                                                  | AWS managed     | None F               | Provides full access to AmazonMQ via      |
|                                                            |                                                                               | AWS managed     | None F               | Provides read-only permissions for Me     |
|                                                            | B      AWSCertificateManagerReadOnly                                          | AWS managed     | None F               | Provides read only access to AWS Cert     |
|                                                            | B      AWSQuicksightAthenaAccess                                              | AWS managed     | None 0               | Quicksight access to Athena API and S     |

From the "IAM" service,

Select "Policy" > "Create policy"

#### 2.2. Create read permission policy for WAFLog output destination S3

| A policy defines the Awa perhissions that yo                                                                                     | u can assign to a user, group, or role. You can create and edit a policy in the visual editor and using JSON. Learn more                           |                    |
|----------------------------------------------------------------------------------------------------|----------------------------------------------------------------------------------------------------|--------------------|
| Visual editor JSON                                                                                                    |                                                                                                    | Import managed po  |
| Expand all   Collapse all                                                                                                    |                                                                                                    |                    |
|                                                                                                    |                                                                                                    | Clone Remove       |
| Service                                                                                                    | B \$3                                                                                                    |                    |
| ► Action                                                                                                    | <sup>8</sup> Read                                                                                                    |                    |
|                                                                                                    | GetObject                                                                                                    |                    |
| ✓ Resource clos                                                                                                    | s Specific<br>All resources                                                                                                    |                    |
|                                                                                                    | object () amaws 3::: ans walflogs xxxxx /AWSLogs/ <account-ld> WAFLogs/ EDIT<br/>Add ARN to restrict access</account-ld>                           | C Any              |
| Request condition                                                                                                    | s Specify request conditions (optional)                                                                                                    |                    |
|                                                                                                    | Q Add addi                                                                                                    | tional permissions |
| d ARN(s)                                                                                                    | ×                                                                                                    |                    |
|                                                                                                    |                                                                                                    |                    |
| azon Besource Names (ABNs) unique                                                                                                | ly identify AWS resources. Resources are                                                                                                    |                    |
| que to each service. Learn more 🕑                                                                                                | List ARNs manually Car                                                                                                    | Icel Next: Tags    |
| que to each service. Learn more C                                                                                                |                                                                                                    |                    |
| que to each service. Learn more C<br>clify ARN for object<br>n:aws:s3:::aws-waf-logs-xxxxxx /AWS                                 | SLogs/ <account-id> /WAFLogs/<web-aci-region>/<web-aci-name>/*</web-aci-name></web-aci-region></account-id>                                        |                    |
| que to each service. Learn more C<br>actify ARN for object<br>n:aws:s3:::aws-waf-logs-xxxxxx /AWS                                | SLogs/ <account-id> /WAFLogs/<web-acl-region>/<web-acl-name>/*</web-acl-name></web-acl-region></account-id>                                        |                    |
| ue to each service. Learn more 3<br>cify ARN for object<br>n:aws:s3:::aws-waf-logs-xxxxx (AWS<br>Bucket name *                   | SLogs/ <account-id> /WAFLogs/<web-aci-region>/<web-aci-name>/*<br/>aws-waf-logs-xxxxxx/AWSLi Any</web-aci-name></web-aci-region></account-id>      |                    |
| ue to each service. Learn more [2<br>cify ARN for object<br>n:aws:s3;;;aws-waf-logs-xxxxx (AWX<br>uucket name *<br>ubject name * | SLogs/ <account-ld> /WAFLogs/<web-acl-region>l<web-acl-name>/*<br/>aws-waf-logs-xxxxx/AWSL1 Any<br/>•</web-acl-name></web-acl-region></account-ld> |                    |

Service : S3

Action : GetObject

#### Resources :

arn:aws:s3:::aws-waf-logs-xxxxx/AWSLogs/<account-i d>/WAFLogs/<web-acl-region>/<web-acl-name>/\*
※ As path information in <u>1.9</u>, please edit the blue area to suit your environment

X Make sure to add " /\* " to the path specified in Resources

Click<sup>Γ</sup>Add」 Click<sup>Γ</sup>Next: Tags」→ Click<sup>Γ</sup>Review policy」

#### 2.3. Create read permission policy for WAFLog output destination S3

Cancel Previous Greate policy

| Create policy |                          |                                             |                    |                                                                                      | 1                 | 2 3                |
|---------------|--------------------------|---------------------------------------------|--------------------|--------------------------------------------------------------------------------------|-------------------|--------------------|
| Review policy |                          |                                             |                    |                                                                                      |                   |                    |
| Name*         | wafcharm-waflog-s3       | -read                                       |                    |                                                                                      |                   |                    |
|               | Use alphanumeric and '+= | .,@' characters. Maximum 128 characters.    |                    |                                                                                      |                   |                    |
| Description   | WafCharm                 |                                             |                    |                                                                                      |                   |                    |
|               | Maximum 1000 character   | s. Use alphanumeric and '+=,,@' characters. |                    |                                                                                      |                   |                    |
| Summary       | Q Filter                 |                                             |                    |                                                                                      |                   |                    |
|               | Service 👻                | Access level                                | !                  | Resource                                                                             | Request condition |                    |
|               | Allow (1 of 325 ser      | vices) Show remaining 324                   |                    |                                                                                      |                   |                    |
|               | S3                       | Limited: Read                               | 1                  | BucketName   string like   aws-waf-<br>logs-xxxxx, ObjectPath   string like  <br>All | None              |                    |
| Terr          |                          |                                             |                    |                                                                                      |                   |                    |
| lags          | Key                      |                                             | •                  | Value                                                                                |                   | $\bigtriangledown$ |
|               |                          | N                                           | lo tags associated | I with the resource.                                                                 |                   |                    |
|               |                          |                                             |                    |                                                                                      |                   |                    |
|               |                          |                                             |                    |                                                                                      |                   |                    |

\* Required

Name :

wafcharm-waflog-s3-read (Any name)

Description : WafCharm (Arbitrary)

Click<sup>C</sup>reate policy

#### 2.4. Create put permission policy for WafCharm integration

| Visual editor                                                                                                    | JSON                                                                        |                                                                               | Import managed policy                                |
|----------------------------------------------------------------------------------------------------|-----------------------------------------------------------------------------|-------------------------------------------------------------------------------|------------------------------------------------------|
| Expand all Col                                                                                                   | apse all                                                                    |                                                                               |                                                      |
| - S3 (2 action                                                                                                   | s)                                                                          |                                                                               | Cione Remove                                         |
|                                                                                                    | Sando                                                                       | . 53                                                                          |                                                      |
|                                                                                                    | F 001100                                                                    | ,                                                                             |                                                      |
|                                                                                                    | Action:                                                                     | <sup>3</sup> Write                                                            |                                                      |
|                                                                                                    |                                                                             | PutObject                                                                     |                                                      |
|                                                                                                    |                                                                             | Permissions management                                                        |                                                      |
|                                                                                                    |                                                                             | PutObjectAci                                                                  |                                                      |
|                                                                                                    | ▼ Resource:                                                                 | a 💿 Specific                                                                  |                                                      |
|                                                                                                    | close                                                                       | a All resources                                                               |                                                      |
|                                                                                                    |                                                                             | object () arn;aws;s3:::wafcharm.com/*                                         | EDIT O Any                                           |
|                                                                                                    |                                                                             | Add ARN t restrict access                                                     |                                                      |
|                                                                                                    |                                                                             |                                                                               |                                                      |
|                                                                                                    | Request condition:                                                          | s Specify request conditions (optional)                                       |                                                      |
|                                                                                                    |                                                                             |                                                                               |                                                      |
|                                                                                                    |                                                                             |                                                                               |                                                      |
| ARN(s)                                                                                                    |                                                                             | 2                                                                             | O Add additional permissions                         |
| ARN(s)                                                                                                    |                                                                             | ×                                                                             | O Add additional permissions                         |
| ARN(s)                                                                                                    |                                                                             | ×                                                                             | Add additional permissions                           |
| ARN(s)                                                                                                    | ies (ARNs) uniquely ide                                                     | Nutry AWS researces. Resources are                                            | Add additional permissions     Cancel     Next: Tage |
| ARN(S)<br>n Resource Nan<br>to each service.                                                                     | ies (ARNs) uniquely ide<br>Learn more ⊠                                     | N ntify AWS resources. Resources are                                          | Add additional permissions     Gancel     Not: Tags  |
| ARN(S)<br>n Resource Nan<br>to each service.<br>y ARN for object                                                 | ies (ARNs) uniquely ide<br>Learn more ເ∂<br>t                               | ntify AWS reservices. Resources are<br>List ARNs manually                     | Add additional permissions     Cancel     Next: Tags |
| ARN(s)<br>n Resource Nan<br>to each service<br>y ARN for object<br>ws:s3:::wafcharn                              | es (ARNs) uniquely ide<br>Learn more to<br>t<br>n.com/*                     | Ntify AWS reservices. Resources are                                           | Add additional permissions     Gancel     Next: Tags |
| ARN(s)<br>n Resource Nan<br>to each service.<br>y ARN for object<br>ws:s3:::wafchar                              | es (ARNs) uniquely ide<br>Learn more t2*<br>t<br>n.com/*                    | Ntify AWS resources. Resources are                                            | Add additional permissions     Cancel     Next: Tags |
| ARN(s)<br>n Resource Nan<br>to each service.<br>y ARN for object<br>ws:s3:::wafchan<br>ket name *                | ies (ARNs) uniquely ide<br>Learn more to<br>t<br>n.com/*                    | Nutlfy AWS resources. Resources are List ARNs manually tharm.com              | Cancel Next: Tags                                    |
| ARN(S)<br>n Resource Nan<br>to each service.<br>y ARN for objec<br>ws:s3:::wafcharr<br>ket name *                | tes (ARNs) uniquely ide<br>Learn more C <sup>2</sup><br>t<br>n.com/*<br>waf | x nttfy AWS resources. Resources are List ARNs manually tharm.com             | Cancel Next: Tags                                    |
| ARN(s)<br>n Resource Nan<br>to each service.<br>y ARN for object<br>ws:s3:::wafchard<br>ket name *<br>ect name * | es (ARNs) uniquely ide<br>Learn more (2°<br>t<br>n.com/*<br>wafe            | x ntify AWS resources. Resources are List ARNs manually tharm.com Any Any Any | Cancel Rext: Tage                                    |

Service : S3

Action : PutObject, PutObjectACL

Resources : \_arn:aws:s3:::wafcharm.com/\*

X Access permission to S3 on CSC side

Click<sup>Γ</sup>Add」 Click<sup>Γ</sup>Next: Tags」→ Click<sup>Γ</sup>Review policy」

#### 2.5. Create put permission policy for WafCharm integration

| Review policy<br>Name* watcharm<br>Use alphanun<br>Description WatCharm<br>Maximum 100 | watlog-s3-put<br>eric and '++, @' characters. Maximum 128 characters. |                                                                               |                   |
|----------------------------------------------------------------------------------------|-----------------------------------------------------------------------|-------------------------------------------------------------------------------|-------------------|
| Name* watcharm<br>Use alphanun<br>Description WafCharn<br>Maximum 10                   | wallog-s3-put<br>eric and '++, @' characters. Maximum 128 characters. |                                                                               |                   |
| Use alphanun Description WafCharn Maximum 10                                           | eric and '++, @' characters. Maximum 128 characters.                  |                                                                               |                   |
| Description WafCham Maximum 100                                                        | ) characters. Use elphanumeric and '+=,,@' characters.                |                                                                               |                   |
| Maximum 10                                                                             | ) characters. Use alphanumeric and '+=,.@' characters.                |                                                                               |                   |
|                                                                                        |                                                                       |                                                                               |                   |
| Summary<br>Q Filter                                                                    |                                                                       |                                                                               |                   |
| Service                                                                                | Access level                                                          | Resource                                                                      | Request condition |
| Allow (1                                                                               | f 325 services) Show remaining 324                                    |                                                                               |                   |
| <b>S</b> 3                                                                             | Limited: Write, Permissions management                                | BucketName   string like  <br>wafcharm.com, ObjectPath   string<br>like   All | None              |
| Tags                                                                                   |                                                                       |                                                                               |                   |
| Key                                                                                    | -                                                                     | Value                                                                         | ▽                 |
|                                                                                        | No tags associa                                                       | ted with the resource.                                                        |                   |

\* Required

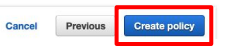

Name : wafcharm-waflog-s3-put (Any name)

Description : WafCharm (Arbitrary)

「Create policy」

#### 2.6. Create a role for Lambda to integrate with WafCharm

0

| Q Search IAM                      | Step 1<br>Select trusted entity | Select trusted entity                                                                                                    |  |
|-----------------------------------|---------------------------------|----------------------------------------------------------------------------------------------------|--|
| Deckboard                         |                                 | Trusted entity type                                                                                                    |  |
| Dashboard                         | Step 2                          |                                                                                                    |  |
| Access management                 |                                 | AWS service     AWS account     Web identity                                                                                                    |  |
| User groups                       | Step 3                          | Allow AWS services like Allow entities in other Allows users federated by<br>EC2 Lembria or others AWS accounts belowing the specified external web |  |
| Users                             | Name, review, and create        | to perform actions in this to you or a 3rd party to identity provider to                                                                            |  |
| Roles                             |                                 | account. perform actions in this assume this role to<br>account. perform actions in this                                                            |  |
| Policies                          |                                 | account.                                                                                                    |  |
| Identity providers                |                                 |                                                                                                    |  |
| Account settings                  |                                 | SAML 2.0 federation Custom trust policy                                                                                                    |  |
|                                   |                                 | SAML 2.0 from a policy to enable others to                                                                                                    |  |
| Access reports                    |                                 | perform actions in this account.                                                                                                    |  |
| Archive rules                     |                                 | account.                                                                                                    |  |
| Analyzers                         |                                 |                                                                                                    |  |
| Settings                          |                                 | Use case<br>Allow an AWS service like FC2. Lambda, or others to perform actions in this account                                                     |  |
| Credential report                 |                                 |                                                                                                    |  |
| Organization activity             |                                 | Common use cases                                                                                                    |  |
| Service control policies (SCPs)   |                                 | O EC2                                                                                                    |  |
| dervice control policies (doir s) |                                 | Allows EC2 instances to call AWS services on your benall.                                                                                           |  |
|                                   |                                 | <ul> <li>Lambda<br/>Allows Lambda functions to call AWS services on your behalf.</li> </ul>                                                         |  |
|                                   |                                 | Use cases for other AWS services:                                                                                                    |  |
|                                   |                                 | Choose a service to view use case                                                                                                    |  |
|                                   |                                 |                                                                                                    |  |

From the "IAM" service,

Select "Roles" > "Create role"

Select<sup>[</sup>Lambda] for Use case

Click<sup>[</sup>Next]

### 2.7. Create a role for Lambda to integrate with WafCharm

| Select trusted entity           | Add permissions                                                                                                    |                                           |                       |
|---------------------------------|----------------------------------------------------------------------------------------------------|-------------------------------------------|-----------------------|
| Rep 2<br>Add permissions        | Permissions policies (Selected 1/764)<br>Choese one or more policies to attach to your new role.                                                                                |                                           | Create Policy ⊡*      |
| Rep 3<br>Name review and create | Q. Filter policies by property or policy name and press enter                                                                                                    | 1 match                                   | < 1 > @               |
|                                 | "AWSLambdaExecute" × Clear filters                                                                                                    |                                           |                       |
|                                 | Policy name 2                                                                                                    |                                           |                       |
|                                 | AWS m Provides Put,                                                                                                    | Get access to S3 and full access          | to CloudWatch Logs.   |
|                                 |                                                                                                    |                                           |                       |
|                                 | Set permissions boundary - optional<br>Set a permissions boundary to control the maximum permissions this role can have. This is not a common setting, bu                       | t you can use it to delegate permission i | management to others. |
|                                 |                                                                                                    |                                           |                       |
|                                 | <ul> <li>Set permissions boundary - optional<br/>Set a permissions boundary to control the maximum permissions this toke can have. This is not a common setting, but</li> </ul> | t you can use it to delegate permission i | management to others. |

Enter<sup>F</sup>AWSLambdaExecute in Filter policies and

Select<sup>Γ</sup>AWSLambdaExecuteJfrom the list.

| Step 2<br>Add permissions          | Permissions policies (Selected 3/764)<br>Choose one or more policies to attach to your new role.                                                  | 0             | Creat          | e Policy | Ľ, |
|------------------------------------|----------------------------------------------------------------------------------------------------|---------------|----------------|----------|----|
| Step 3<br>Name, review, and create | Q. Filter policies by property or policy name and press enter 7 match                                                                             | 35            | <              | 1 >      | 0  |
|                                    | "Walcharm" X Clear filters                                                                                                    |               |                |          |    |
|                                    | Policy name 🕫 🗢 Type 🗢 Description                                                                                                    |               |                |          |    |
|                                    | Custom wafcharm                                                                                                    |               |                |          |    |
|                                    | wafcharm-waflog-s3-read     Custom Watcharm                                                                                                    |               |                |          |    |
|                                    | Set permissions boundary - optional                                                                                                    |               |                |          |    |
|                                    | Set a permissions boundary to control the maximum permissions this role can have. This is not a common setting, but you can use it to delegate pe | mission manag | ement to other | 5.       |    |

Enter<sup>[</sup>wafcharm] in Filter policies and select the following from the list.

「wafcharm-waflog-s3-put」 「wafcharm-waflog-s3-read」

 $\times$  Policies created in <u>2.3</u> and <u>2.5</u>

Click<sup>Γ</sup>Next」

#### 2.8. Create a role for Lambda to integrate with WafCharm

| Select trusted entity      | Name, review, and create                                        |                  |                    |      |
|----------------------------|-----------------------------------------------------------------|------------------|--------------------|------|
| Step 2<br>Arid permissions | Role details                                                    |                  |                    |      |
| Step 3                     | Role name<br>Enter a meaningful name to identify this role.     |                  |                    |      |
| Name, review, and create   | wafcharm-waflog                                                 |                  |                    |      |
|                            | Maximum 128 characters. Use alphanumeric and '+=,-@' characters | kirs.            |                    |      |
|                            | Description<br>Add a short explanation for this policy.         |                  |                    |      |
|                            | WafCharm                                                        |                  |                    |      |
|                            |                                                                 |                  |                    |      |
|                            | Maximum 1000 characters. Use aphanumenc and '+=,' chara         | cters.           |                    |      |
|                            | Step 1: Select trusted entities                                 |                  |                    | Edit |
|                            | <pre>2</pre>                                                    | s. con*          |                    | Edit |
|                            | Permissions policy summary                                      |                  |                    |      |
|                            | Policy name 🕑                                                   | ∞ Туре           |                    | ~    |
|                            | wafcharm-waflog-s3-read                                         | Customer managed | Permissions policy |      |
|                            | wafcharm-waflog-s3-put                                          | Customer managed | Permissions policy |      |
|                            | AWSLambdaExecute                                                | AWS managed      | Permissions policy |      |
|                            | Tana                                                            |                  |                    |      |

No tags associated with the resource
Add tag
You can add up to 50 more tags

=

Role name: wafcharm-waflog (Arbitrary)

Role description : WafCharm (Arbitrary)

Adding tags is optional.

Click<sup>[</sup>Create role]

#### 2.9. Create Lambda

| Services 🔻                                                                                                    | Q Search for services, features, blogs, docs, and more                                                      | [Option+S]                                                               | D & Takya ♥ Support ♥                                                                                                    |
|----------------------------------------------------------------------------------------------------|----------------------------------------------------------------------------------------------------|--------------------------------------------------------------------------|----------------------------------------------------------------------------------------------------|
| Lambda > Functions > Create function                                                                                                    |                                                                                                    |                                                                          | G                                                                                                    |
| - · · · ·                                                                                                    |                                                                                                    |                                                                          |                                                                                                    |
| Create function Mo                                                                                                    |                                                                                                    |                                                                          |                                                                                                    |
| Choose one of the following options to create your function.                                                                                                    |                                                                                                    |                                                                          |                                                                                                    |
| Author from scratch O<br>Start with a simple Helio World example.                                                                                                    | Use a blueprint OBUID a Lambda application from sample code and configuration presets for common use cases. | Container image<br>Select a container image to deploy for your function. | Browse serverless app repository<br>Deploy a sample Lambda application from the AWS<br>Serverless Application Reportory. |
| Basic information                                                                                                    |                                                                                                    |                                                                          |                                                                                                    |
| Function name<br>Enter a name that describes the purpose of your function.                                                                                                    |                                                                                                    |                                                                          |                                                                                                    |
| wafcharm-waflog                                                                                                    |                                                                                                    |                                                                          |                                                                                                    |
| Use only letters, numbers, hyphens, or underscores with no spaces.                                                                                                    |                                                                                                    |                                                                          |                                                                                                    |
| Rantime infe<br>Choose the language to use to write your function. Note that the console coc                                                                                                    | de editor supports only Node.js, Python, and Ruby.                                                          |                                                                          |                                                                                                    |
| Nodejs 14.x                                                                                                    |                                                                                                    |                                                                          | •                                                                                                    |
| Coose the instruction set architecture year want for your function code.                                                                                                    | lege te Anszen Gredflätch Loge. You can extenize tric default nie ber when a                                | Ming Triggers.                                                           |                                                                                                    |
| Change default execution role     Execution role     Choose a role that defines the permission of your function. To create a coste     Choose a role that defines the permission of your function. | em role, go to the MM console.                                                                              |                                                                          |                                                                                                    |
| <ul> <li>Use an existing role</li> </ul>                                                                                                    |                                                                                                    |                                                                          |                                                                                                    |
| Create a new role from AWS policy templates                                                                                                    |                                                                                                    |                                                                          |                                                                                                    |
| Existing role<br>Choose an existing role that you've created to be used with this Lambda func                                                                                                    | tion. The role must have permission to upload logs to Amazon CloudWatch Logs.                               |                                                                          |                                                                                                    |
| wafcharm-waflog                                                                                                    |                                                                                                    |                                                                          | C                                                                                                    |
| View the wafcharm-waflog role on the IAM console.                                                                                                    |                                                                                                    |                                                                          |                                                                                                    |
| ► Advanced settings                                                                                                    |                                                                                                    |                                                                          |                                                                                                    |
|                                                                                                    |                                                                                                    |                                                                          | Cancel Create function                                                                                                   |
| Forlish (US) 💌                                                                                                    |                                                                                                    | ID 2006 - 2021, Amazon Web Service                                       | m, Inc. or Its attiliates. All rights reserved. Privacy Policy Terms of Use Casilie preferences                          |

Function name : wafcharm-waflog (Arbitrary)

Runtime : Node.js 12.x ~ Node.js 18.x

Execution Role : Use an existing role

% Make sure to create it in the same region as the S3 bucket specified in 1.6

Click<sup>[</sup>Create function]

#### 2.10. Create Lambda (Code Source)

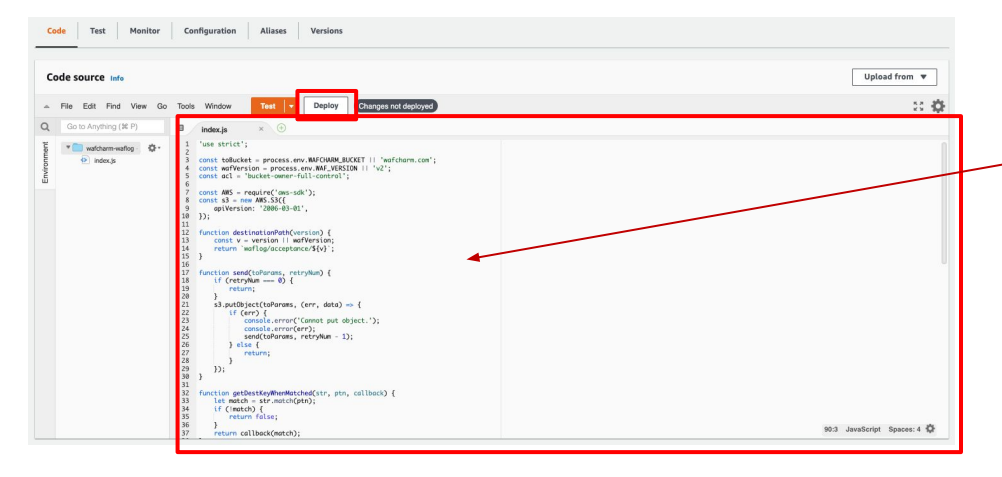

Code source: Paste the following source code <a href="http://docs.wafcharm.com/manual/new\_aws\_waf/index.js">http://docs.wafcharm.com/manual/new\_aws\_waf/index.js</a>

※ Be careful that the source varies depending on the version of AWS WAF

※ Rename the filename of the code from index.mjs to index.js if you are using Node.js 18.x.

Click<sup>Γ</sup>Deploy」

### 2.11. Create Lambda (Trigger)

| Trigger                                             | configuration                                                                                                    |
|-----------------------------------------------------|----------------------------------------------------------------------------------------------------|
| S3<br>aw                                            | s storage 🗸                                                                                                    |
| Bucket<br>Please select                             | t the S3 bucket that serves as the event source. The bucket must be in the same region as the function.                                                                                                    |
| aws-waf-                                            | logs-xxxxxx C                                                                                                    |
| Event type<br>Select the ev<br>each bucket,<br>key. | vents that you want to have trigger the Lambda function. You can optionally set up a prefix or suffix for an event. However, for<br>individual events cannot have multiple configurations with overlapping prefixes or suffixes that could match the same object                                                                                                    |
| All object                                          | create events                                                                                                    |
| Prefix - op<br>Enter a singl<br>AWSLogs             | Jonal e optional prefix to limit the notifications to objects with keys that start with matching characters. / <a href="mailto:secount-do">secount-do</a> / <a href="mailto:web-act-name">web-act-name</a>                                                                                                    |
| Suffix - op                                         | ionol ionol |
| e.gjpg                                              |                                                                                                    |
| Lambda w<br>more abou                               | ll add the necessary permissions for Amazon S3 to invoke your Lambda function from this trigger. Learn<br>t the Lambda permissions model.                                                                                                    |
| Rec                                                 | ursive invocation                                                                                                    |
| If yo<br>out<br>incr                                | ur function writes objects to an S3 bucket, ensure that you are using different S3 buckets for input and<br>put. Writing to the same bucket increases the risk of creating a recursive invocation, which can result in<br>eased Lambda usage and increased costs. Learn more                                                                                                    |
|                                                     |                                                                                                    |

Add trigger : Select S3 as trigger

Bucket: Select the S3 bucket setup in 1.6

Event Type: Select "All object create events"

Prefix :

AWSLogs/<account-id>/WAFLogs/<web-acl-regio n>/<web-acl-name>/

 $\therefore$  As path information in <u>1.9</u>, please edit the blue area to suit your environment

Click「Add」

#### 2.12. Create Lambda

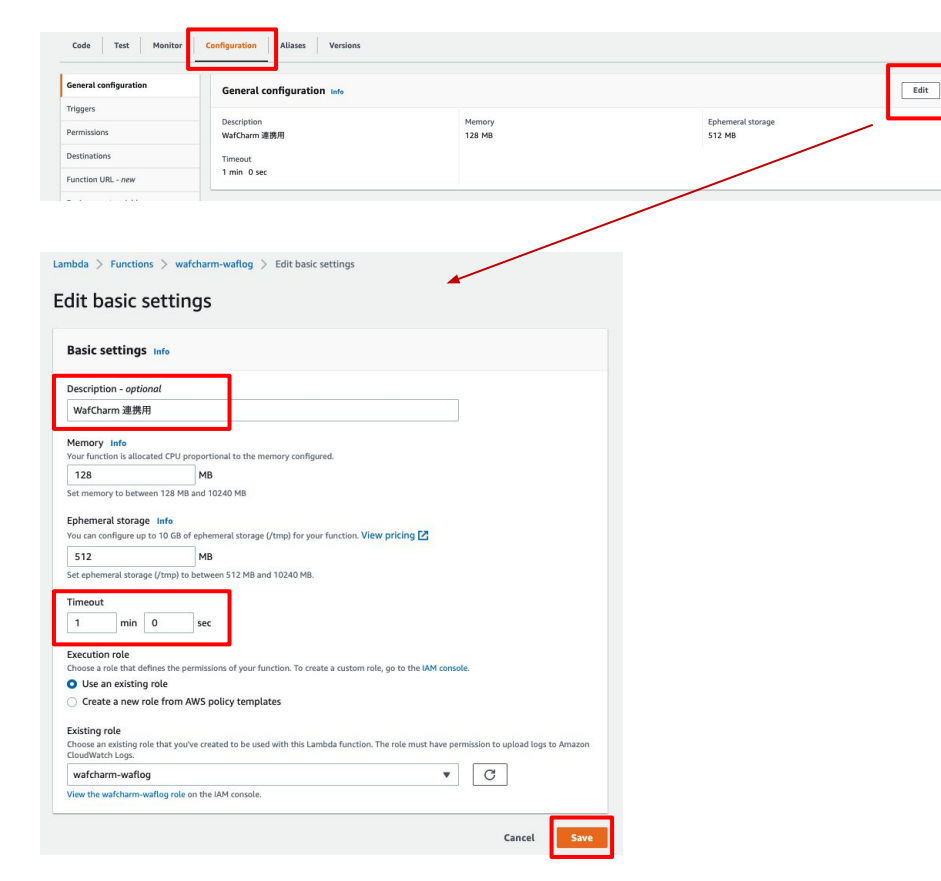

Click<sup>Γ</sup>Configuration</sup>」

Click<sup>[</sup>General configuration]

Click<sup>[Edit]</sup>

Description : For WafCharm integration(Arbitrary)

Timeout : 1 min

Click「Save」

#### 2.13. Create Lambda

|                          | n-waftog                       |                                                                                                    |
|--------------------------|--------------------------------|----------------------------------------------------------------------------------------------------|
| wafcharm-waflog          |                                | Throttie Ocopy ARN Actions V                                                                                                    |
| ▼ Function overview Infe |                                |                                                                                                    |
| 53<br>+ Add trigger      | wafcharm-waflog<br>Lyers (0)   | Description<br>WalfOwm 28,74<br>Last modified<br>17 minutes ago<br>7 unition ABM<br>G instans Stambdarap-northeast-1:<br>function walfoarm-walfoar<br>- |
| Code Test Monitor        | Configuration Aliases Versions |                                                                                                    |
| Code source Infe         | Tools Window Text - Deploy     | Upload from 💌<br>:: 🌣                                                                                                    |

Complete

#### 2.14. CloudWatch

It is not created until after the Lambda function is executed.

Select AWS console > CloudWatch > Log

Since the default value of "Invalidate event after next period of time" is set as,

Default Value: "Never expire"

Please change the retention period of the log as necessary.

## 3. Using the reporting function

The following conditions must be met in order to use the monthly report function.

- 1. Complete Kinesis Data Firehose & Lambda function settings.
- 2. Detection in the previous month.

X Please note that no monthly report will be generated in case there wasn't any detection in the previous month.

# 3.1. Viewing the monthly report on WafCharm management screen

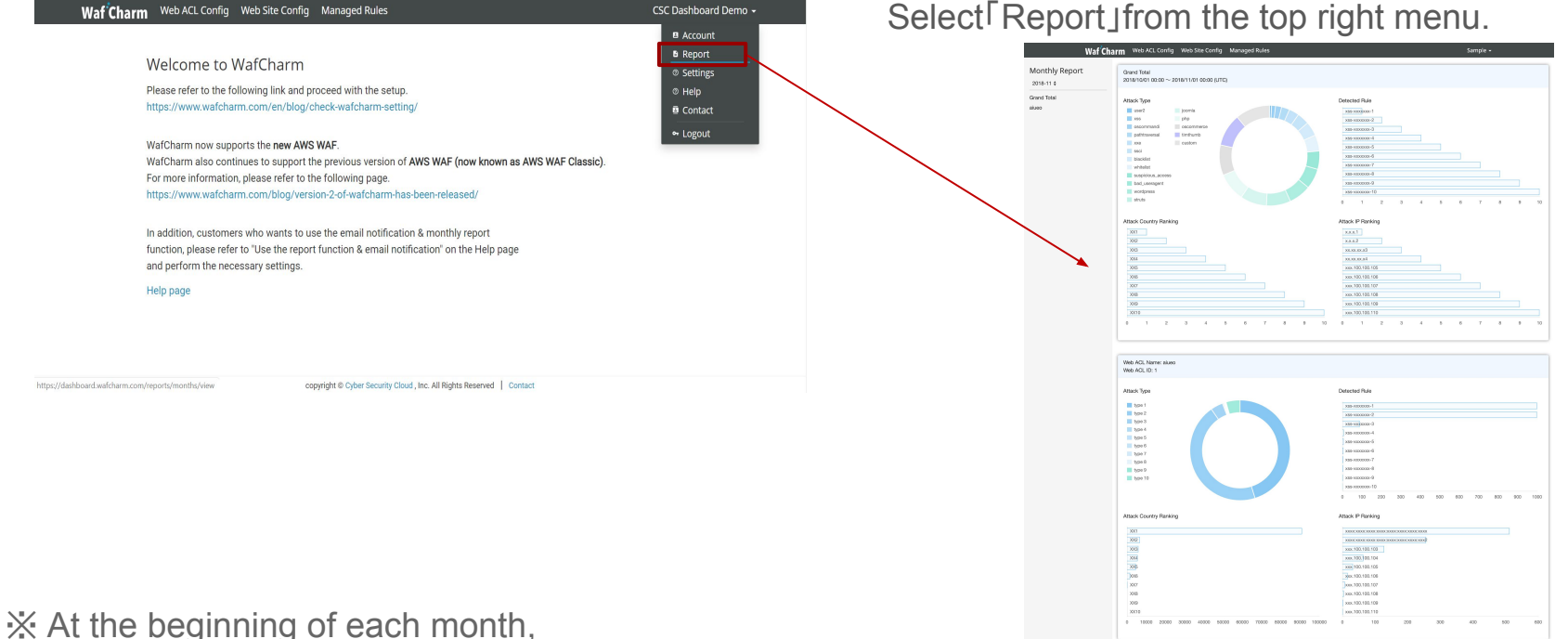

CSC Dashboard Demo -

On WafCharm management screen,

reports for the previous month are available.

#### \* The above report is an image only

## 4. Using the email notification function

After completing Kinesis Firehose and Lambda settings in Steps 1 & 2, you can start using the Email notification function by setting up the email notification destination and turning on the notification on the WafCharm management screen.

- Email notification destination setting
- Email notification setting
- Email notification content

#### 4.1. Email notification destination setting

#### Waf Charn Web ACL Config Veb Site Config Managed Rules

Sample 👻

Welcome to WafCharm

Please refer to the following link and proceed with the setup. https://www.wafcharm.com/en/blog/check-wafcharm-setting/

WafCharm now supports the new AWS WAF. WafCharm also continues to support the previous version of AWS WAF (now known as AWS WAF Classic). For more information, please refer to the following page. https://www.wafcharm.com/blog/version-2-of-wafcharm-has-been-released/

In addition, customers who wants to use the email notification & monthly report function, please refer to "Use the report function & email notification" on the Help page and perform the necessary settings.

Help page

On WafCharm management screen,

Select<sup>[</sup>Web ACL Config] from the top menu.

copyright Cyber Security Cloud , Inc. All Rights Reserved Contact

#### 4.2. Email notification destination setting

| Waf <sup>°</sup> Charm | Web ACL Config                          | Web Site Config | Managed Rules |                | Sample 👻 |
|------------------------|-----------------------------------------|-----------------|---------------|----------------|----------|
| Web ACL C<br>Add       | onfigs                                  |                 |               |                |          |
| Web ACL ID             |                                         |                 |               | Web ACL Name   |          |
| xxxxxxxxxxxxxxxxxxxx   | 0x-xxxx-xxxxxx0000000000000000000000000 | x               |               | Sample_Web_ACL | 🖸 🔅      |

Select the target<sup>[</sup>Web ACL Name]

copyright © Cyber Security Cloud , Inc. All Rights Reserved Contact

#### 4.3. Email notification destination setting

| < Web ACL Config | ıs   🌣 Edit | Notification     The second second seco |  |
|------------------|-------------|----------------------------------------------------------------------------------------------------|--|
| Web ACL II       | ,           |                                                                                                    |  |
| Web ACL N        | ame         | Sample Web ACI                                                                                                    |  |
| Access key       |             | XXXXX***************XXXX                                                                                                    |  |
| Secret key       |             | XXXXX                                                                                                    |  |
| Rule limit       |             | 10                                                                                                    |  |
| Service typ      | Ð           | ALB or API Gateway                                                                                                    |  |
| AWS region       |             | ap-northeast-1                                                                                                    |  |
| Blacklist        |             |                                                                                                    |  |
| Whitelist:       |             |                                                                                                    |  |
| Default Acti     | on          | BLOCK                                                                                                    |  |
| Use Manag        | ed Rule:    | unused                                                                                                    |  |

Click<sup>Γ</sup>Notification 」

copyright © Cyber Security Cloud , Inc. All Rights Reserved Contact

#### 4.4. Email notification destination setting

| Notification : Detail           |                                         |  |
|---------------------------------|-----------------------------------------|--|
| < Web ACL Config   🖪 Edit       |                                         |  |
| Web ACL ID                      | 202000000-2000-2000-2000-20000000000000 |  |
| Web ACL Name                    | Sample_Web_ACL                          |  |
| WafCharm Email Notificatoin     | OFF                                     |  |
| Managed Rule Email Notificatoin | OFF                                     |  |
| Votification email              | Set date                                |  |
|                                 | 2020-03-11 16:46:09 ±0900               |  |

Under "Notification email", Click [Edit]

※ By default, the email address used to login to the WafCharm management screen is set.

copyright @ Cyber Security Cloud , Inc. All Rights Reserved Contact

#### 4.5. Email notification destination setting

Sample -

Waf Charm Web ACL Config Web Site Config Managed Rules

#### Edit Notification Email

#### < Notification

Emailの送信を最大10件まで登録できます。

| notification@exapmle.com | 8 |
|--------------------------|---|
| alert@sample.com         | 8 |
| example@cscloud.co.jp    |   |
| example@cscloud.co.jp    |   |
| example@cscloud.co.jp    |   |
| example@cscloud.co.jp    |   |
| example@cscloud.co.jp    |   |
| example@cscloud.co.jp    |   |
| example@cscloud.co.jp    |   |
| example@cscloud.co.jp    |   |

Set any email address in "Emails" and click<sup>[Update]</sup>

※ Up to 10 emails can be registered.

copyright @ Cyber Security Cloud , Inc. All Rights Reserved Contact

#### 4.6. Email notification destination setting

| Waf Charm Web ACL Config        | Web Site Config | Managed Rules                    | Sample 🗸 |
|---------------------------------|-----------------|----------------------------------|----------|
| Notification : Detail           |                 |                                  |          |
| < Web ACL Config   🖪 Edit       |                 |                                  |          |
| Web ACL ID                      |                 | 20000000-2000-2000-2000020000000 |          |
| Web ACL Name                    |                 | Sample_Web_ACL                   |          |
| WafCharm Email Notificatoin     |                 | OFF                              |          |
| Managed Rule Email Notificatoin |                 | OFF                              |          |
|                                 |                 |                                  |          |
| Notification email              |                 |                                  |          |
| CP Edit                         |                 |                                  |          |

Confirm that the "Notification email" has been updated to the email address you set.

| E Edit                   |                           |
|--------------------------|---------------------------|
| Email                    | Set date                  |
| notification@exapmle.com | 2020-03-10 11:27:01 +0900 |
| alert@sample.com         | 2020-03-10 11:27:01 +0900 |

To enable notifications, settings are required.

Use the report function & email notification

copyright @ Cyber Security Cloud , Inc. All Rights Reserved Contact

#### 4.7. Email notification setting

| Waf Charm Web ACL Config Web Site Config                       | Managed Rules                          | Sample + | Click |
|----------------------------------------------------------------|----------------------------------------|----------|-------|
| Notification : Detail<br>< Web ACL Config   27 Edit            |                                        |          |       |
| Web ACL ID<br>Web ACL Name                                     | xxxxxxxxxxxxxxxxxxxxxxxxxxxxxxxxxxxxxx |          |       |
| WafCharm Email Notificatoin<br>Managed Rule Email Notificatoin | OFF<br>OFF                             |          |       |
| Notification email                                             |                                        |          |       |
| Email                                                          | Set date                               |          |       |
| notification@exapmle.com                                       | 2020-03-10 11:27:01 +0900              |          |       |
| alert@sample.com                                               | 2020-03-10 11:27:01 +0900              |          |       |

To enable notifications, settings are required.

Use the report function & email notification

copyright @ Cyber Security Cloud , Inc. All Rights Reserved | Contact

#### 4.8. Email notification setting

| Waf Charm Web ACL Config Web Sit                               | e Config Managed Rules                 | Sample - |
|----------------------------------------------------------------|----------------------------------------|----------|
| Notification : Edit                                            |                                        |          |
| Web ACL ID<br>Web ACL Name                                     | xxxxxxxxxxxxxxxxxxxxxxxxxxxxxxxxxxxxxx |          |
| WafCharm Email Notificatoin<br>Managed Rule Email Notificatoin | ON OFF                                 |          |
|                                                                | Save                                   |          |

Switch "WafCharm Email Notification" to [ON] and Click[Save]

copyright © Cyber Security Cloud , Inc. All Rights Reserved Contact

#### 4.9. Email notification setting

| Waf Charm Web ACL Conf                                                                   | fig Web Site Config | Managed Rules                                                | Sample 🗸 |
|------------------------------------------------------------------------------------------|---------------------|--------------------------------------------------------------|----------|
| Notification : Detail<br>< Web ACL Config   😰 Edit                                       |                     |                                                              |          |
| Web ACL ID<br>Web ACL Name<br>WafCharm Email Notificatoin<br>Managed Rule Email Notifica | toin                | 0000000-000-0000-0000/0000000<br>Sample_Web_ACL<br>ON<br>OFF |          |
| Notification email                                                                       |                     |                                                              |          |
| Email                                                                                    |                     | Set date                                                     |          |
| notification@exapmle.com                                                                 |                     | 2020-03-10 11:27:01 +0900                                    |          |
|                                                                                          |                     | 2020-03-10 11-27-01 +0900                                    |          |

Confirm that the "WafCharm Email Notification" is turned  $\ensuremath{\lceil} ON\ensuremath{\, J}$ 

Use the report function & email notification

copyright © Cyber Security Cloud , Inc. All Rights Reserved Contact

#### 4.10. Email notification content

In the event of a detection (BLOCK/COUNT), you will receive the following email

•Email Title: WafCharm Attack Detected.

•Mailer : WafCharm Notification <u>wafcharm-notification@cscloud.co.jp</u>

•Email address: WafCharm Notification wafcharm-notification@cscloud.co.jp

•Email BCC destination : Email address registered under "Notification email" (4.6)

Attacks as follows were detected This report includes up to 10 attacks detected in every buffer interval. If you need to check more information and attacks, visit your AWS console.

WebACL Name(Web ACL ID): < User's Web ACL Name> (< User's Web ACL ID>)

Matches Rule Name: wafcharm-blacklist-685 Time(UTC): Thu, 01 Apr 2020 20:20:00 GMT Source IP: 153.156.84.123 Source Country: JP Action: BLOCK URI: /

#### 5. Additional information about the notification function

- Each email (log file) contains details of a maximum of 10 detections.
- The notification interval is 5 min.
- Since WafCharm for the new AWS WAF specification cannot integrate with the CSC Managed Rules, there is no CSC managed rule-specific notification feature available for the new AWS WAF, as there is one available for AWS WAF Classic.
- COUNT detection for rules that do not use a customer-generated rule group will not be notified.

#### 6. Other additional information

- It is recommended that log files output to S3 be periodically (e.g., every month) deleted or backup to S3 Glacier using the lifecycle function as necessary.
- If AWS does not identify the region of the IP address, you may see "-" in the country name of the monthly report.
- If you wish for us to confirm the WAF log transfer, please confirm the following two points in advance and share the "Web ACL ID" and the "prefix of WAFLog" (<account-id>\_waflogs\_<Region>\_<web-acl-name>) that you set in 2.11.
  - WAF log is being output to the S3 specified in Kinesis Data Firehose.
  - There is no ERROR output in the CloudWatch event log.
    - Checking the ERROR

CloudWatch -> Log groups -> /aws/lambda/Lambda Function name (In case of manual: wafcharm-waflog)

-> Select the latest (top) Log Stream -> Check for ERROR messages

#### 6. Other additional information

• If you edit the role (policy) permissions after Lambda starts, the changes may not be reflected in the running Lambda, so please add blank lines to the last line of index.js and try deploying again.

- Configuration of the log filtering feature provided by AWS is basically **deprecated**.
  - action: If you configure filtering to save only Block:
    - Only BLOCK logs are created, so notification functions and monthly reports are based on BLOCK logs.
  - action: If you configure filtering to save Count only:
    - Notifications and monthly reports do not work properly because the WafCharm count is different from the AWS-defined count.